## 新版抵免系統學生填寫說明

◎適用對象:自 112-1 學期起進修部入學之新、轉學生。
 ◎抵免系統開放時間:依每學期新、轉學生報名日程訂立之時間為基準。
 須於入(轉)學註冊時一次辦理完畢。

◎操作說明:

1.登入學生資訊系統 SIP→各申請與查詢→課程資訊→學分抵免系統。

| वित्रिया 🕥                         | 2023/07/19 ~20 | 23/09/30 技術合作處該徵進( | §部工讀生一名。  |                   |
|------------------------------------|----------------|--------------------|-----------|-------------------|
|                                    | 工讀金/助學金        | 學雜費                | 减免        | 就學貸款              |
|                                    | ●工讀金           | ♀學雜費繳費狀況查詢         | ●減免學雜費申請  | ♀就學貸款申請           |
| ❷ 學生請假系統 ⊍                         | ❷經濟弱勢助學金       | ♀住宿費繳費狀況查詢         | ❷减免申請進度查詢 | ● 就 學 貸 款 辦 理 說 明 |
| 雲 雲端學習平台 🖸                         |                | ♀信用卡學雜費繳費網站        | ❷減免日程表    | ●台灣銀行就學貸款入口網站     |
| ❣ 生活小帮手 ⊙                          |                | ♀學生會費繳費狀況查詢        | ♀減免辦理說明   |                   |
| ≫教學評量 ⊙                            | 課程資訊           | 辅导资源               | 圖書館專區     | 其它                |
|                                    | ●班級課程查詢        | ♀職涯輔導平台            | ♀個人紀錄查詢   | ♀畢業流程             |
| ▲ 単相關 辨法 ①                         | ●教室課表查詢        | ●心理諮商預約            | ♀電子資源查詢   | ●證書郵寄同意書          |
| ● 田容苔佳 新明                          | ●教師課表查詢        | ❷懷孕學生需求調查表         | ●線上圖書介購系統 | ●兵役               |
| < / 個具定未算的                         | ●課程資訊查詢        |                    | ♀電子學位論文系統 | ♀校圜活動報名暨登錄系統      |
|                                    | ❷課程標準          |                    | ♀線上申請表單   | ♀停車證申請            |
| 使用人尖:                              | ●日間部抵免對照表      |                    | ♀FAQ 常問問題 | ● 教務表單            |
| 目 2009/03/15 起<br>累計 37,855,137 人次 | ●進修部課程標準       | _                  | ♀圖書館首頁    | ❷修繕維護系統           |
| 聯絡人員:<br>電子計算機中心<br>分機:3827        | 學學分抵免系統        |                    |           |                   |

2.請點選新生、轉學生入口。

| <b>學</b> 分抵免系統 |                        |
|----------------|------------------------|
| 新生、轉學生入口       | 點選後,以 學生資訊系統 (SIP) 帳號、 |
| 轉系生入口          | 密碼登入。                  |
| 證照抵免入口         |                        |

3.登入後請先上傳原校之歷年成績單(清晰電子檔),才能進行申請。

| 100 抵免系統     | ē(轉學生)                           |        |
|--------------|----------------------------------|--------|
| 使用說明         |                                  | Hello, |
| 校定通識共同必修專業必修 | 專業選修 外系選修 抵免總表 上傳歷年成績單 暂存 課程標準查詢 |        |
| 7445         | 本校                               | Alter  |
| 切相能          | 課號 48.47 在48 學分                  | 他咬     |
|              | i                                |        |
|              | 請先上傳歷年成績單,才能進行申<br>請。            |        |
|              | ОК                               |        |
|              |                                  |        |

 4.「校定共同必修」、「專業必修」、「專業選修」 課程抵免之操作方式: 請依序點選① 校定共同必修 鈕。

再點選②課程查詢選擇欲申請抵免之課程。

| 日本 抵免系統(轉                 | 學生)     |                            |    |        | <b>€</b> + |
|---------------------------|---------|----------------------------|----|--------|------------|
| 使用說明                      |         |                            |    | Hello, |            |
| 校定通識共同必修 專業必修 專業          | 選修外系選修抵 | 免總表 上傳歷年成績單(已上傳) 暫存 課程標準查詢 |    |        |            |
| Thés                      |         | 本校                         |    |        | 他校         |
| 38144                     | 課號      | 課名                         | 年級 | 學分     |            |
| 課程查詢                      | FL      | 外語-英文(一)                   | 2  | 2      |            |
| <b>2.</b> <sub>課程查詢</sub> | FL      | 外語-英文(二)                   | 2  | 2      |            |
| 課程查詢                      | GE      | 通識課程                       | 1  | 2      |            |
| 課程查詢                      | GE      | 通識課程                       | 1  | 2      |            |
| 課程查詢                      | GE      | 通識課程                       | 2  | 2      |            |
| 課程查詢                      | GE      | 通識課程                       | 2  | 2      |            |
| 課程查詢                      | GE      | 通識課程                       | 3  | 2      |            |

5.請於確認科目名稱及學分數後,選擇欲申請抵免之科目按下 申請 鈕。

| 校定通識共同必修專業必修專業選                                   | 修外系選修抵免總表上傳歷年 | <b>手成績單(已上傳)</b> 暫存 課程標準查詢 | ]  |    |  |  |  |  |  |
|---------------------------------------------------|---------------|----------------------------|----|----|--|--|--|--|--|
| Thát                                              |               | 本校                         |    |    |  |  |  |  |  |
| SHFA                                              | 課號            | 課名                         | 年級 | 學分 |  |  |  |  |  |
| <ul> <li>         ·         ·         ·</li></ul> |               |                            |    |    |  |  |  |  |  |
| 申請                                                | FL9Z1201      | 外語·英文(一)                   | 2  | 2  |  |  |  |  |  |
| 申請                                                | FL9Z1202      | 外語-英文(二)                   | 2  | 2  |  |  |  |  |  |

6.請輸入原校課程名稱、學分數、成績,上傳原校課程之課程大綱(電子檔, 請依照上傳說明),完成後按下儲存鈕。

| 原校課程                                  | ×                                                          |
|---------------------------------------|------------------------------------------------------------|
| 課程名稱                                  |                                                            |
| 學分數                                   |                                                            |
| 成績<br>○ 百分制                           |                                                            |
| 成績需為                                  | 及格分數(學士>=60)                                               |
| <ul><li>等第制</li><li>抵免課綱上條</li></ul>  | <del>9</del>                                               |
| 選擇檔案                                  | 未選擇任何檔案                                                    |
| [上傳說明]<br>1.上傳課程<br>校授課教師<br>2.檔案限制:/ | 「綱學年期與成績單上的學年期必須相符的,且列示原<br>生名。<br>マサ大小A4、PDF檔、檔案大小10MB以下。 |
|                                       | 關閉儲存                                                       |

7.「校定共同必修」、「專業必修」、「專業選修」課程抵免申請之作法皆同。

| 前 抵免系統(       | (轉學生)         |                                  |        |    |               |
|---------------|---------------|----------------------------------|--------|----|---------------|
| 使用說明          |               |                                  |        |    | Hello,        |
| 校定通識共同必修 專業必修 | 專業選修 外系選修 抵免總 | 表 <b>上傳歷年成績單(已上傳) 暫存</b>         | 課程標準查詢 |    |               |
| Theb          |               | 本校                               |        |    | <b>Abit</b> A |
| SHEA          | 課號            | 課名                               | 年級     | 學分 | 1B1X          |
| 申請            | EE9002        | 微積分                              | 1      | 4  |               |
| 申請            | EE9189        | 計算機概論                            | 1      | 4  |               |
| 申請            | EE9230        | 工程數學                             | 1      | 2  |               |
| 申請            | EE9244        | मुद्धः <u>२</u> द्व <u>१</u> द्व | 1      | 4  |               |
| 申請            | EE9318        | 輸進探索與規劃                          | 1      | 2  |               |

8.外系選修之抵免:請先點選① <u>外系選修</u> 鈕。 ②接著輸入欲抵免課程之關鍵字,輸入後按 <u>外系課程查詢</u> 鈕。

| 校定通識共同必修 | 專業必修 專 選修 外系選修  | 抵免總表 上傳歷年成續單(已上傳) | 暫存 課程標準查詢    |        |    |
|----------|-----------------|-------------------|--------------|--------|----|
|          |                 | 本校外系選修檢索(近7年間     | <b>闱課課程)</b> |        |    |
| 功能       | 請輸入中文課名: 請輸入課名關 | 鼎鍵字               |              | 外系課程查詢 | 他校 |
| -        | 課號              |                   | 課名           |        |    |

9.點選欲申請抵免之課程並按下 申請 鈕。

| 日抵免到     | 系統(轉學生       | E)   |              |        | <b>国        </b> 第編我們 |    |
|----------|--------------|------|--------------|--------|-----------------------|----|
| 使用說明     |              |      |              |        | Hello, B1             | -  |
| 校定共同必修事業 | 比修 專業選修 外系選修 | 抵免總表 | 上傳歷年成績單(已上傳) | 送出審核   |                       |    |
|          |              |      | 本校外系選        | 修檢素    |                       |    |
| 功能       | 請輸入中文課名: 電路  | 學    |              |        | 課程查詢                  | 他校 |
|          | 自果品          | t    |              | 課名     | 學分                    |    |
| 申請       | EE00'        | 19   |              | 電路學()  | 3                     |    |
| 申請       | EEOO         | 25   |              | 電路學(二) | 3                     |    |
| 點選欲問     | 申請抵免之        | こ課程並 | 按下「申         | 請鈕」。   |                       |    |

10.請輸入原校課程名稱、學分數、成績,上傳原校課程之課程大綱(電子檔, 請依照上傳說明),完成後按下儲存鈕。

| 原校課程                                             | ×                                           |
|--------------------------------------------------|---------------------------------------------|
| 課程名稱                                             |                                             |
| 學分數                                              |                                             |
| <ul> <li>成績</li> <li>○ 百分制</li> </ul>            |                                             |
| 成績需為及格分數                                         | 學士>=60)                                     |
| ○ 等第制<br>抵免課綱上傳                                  |                                             |
| 選擇檔案 未選擇                                         | 任何檔案                                        |
| [上傳說明]<br>1.上傳課程大綱學年]<br>校授課教師姓名。<br>2.檔案限制:尺寸大小 | 期與成績單上的學年期必須相符的,且列示原<br>A4、PDF檔、檔案大小10MB以下。 |
|                                                  | 關閉儲存                                        |

11.填寫完成後可於①「抵免總表」查看已填寫之科目清單。

點選② 查詢 鈕,可查詢課程申請抵免之內容。

| 校定通識共同必修                 | 專業必修 | 多 專業選修 | <b>1</b><br>外系選修 | 抵免總表 | 上傳歷年 | 成績單( | 已上傳) | 抵免總表 | (送出審核) | 課程標準查          | 詞                |
|--------------------------|------|--------|------------------|------|------|------|------|------|--------|----------------|------------------|
| 本校         課名         學分 |      |        |                  |      |      |      | 他校   |      |        | 審核結果           | 審核進度             |
| MD9162                   |      | 消      | 費者行為             |      | 2    | 2    | 查詢   |      | 从中没来   |                |                  |
|                          |      |        |                  |      |      |      |      | 7    | 填寫     | 完成後可放<br>已填寫之和 | ☆「抵免總表」<br>斗目清單。 |

**11-1**.如欲刪除課程,請於查詢課程申請抵免之內容中,按下③ 删除 鈕, 即可於「抵免總表」中移除該科目。

| 使用說明       課名       學分       成績       文件       功能       Hello, B1          校定共同处修 專業处修 專業       電路       3       60       工業       3       例       「       日本                                                                                                    | 影抵免系統(       | 原校抵免項目 |    |    |     |                 | ×    |           |   |
|----------------------------------------------------------------------------------------------------|--------------|--------|----|----|-----|-----------------|------|-----------|---|
| WE     W     3     60     E     3     B       Image: Close     Close       Image: Close     Close | 使用說明         | 課名     | 學分 | 成績 | 文件  | 功能              |      | Hello, B1 | • |
| Image: Close     Close       Image: EE0019     Image: EE0019       EE0019     Image: EE0019       APPEnd Participation       APPEnd Participation       APPEnd Participation       APPEnd Participation       APPEnd Participation       APPEnd Participation       Close       Close                                                                                                    | 校定共同必修事業必修事業 | 電路     | 3  | 60 | 下載  | 3 <sub>删除</sub> |      |           |   |
| ■ ● ● ● ● ● ● ● ● ● ● ● ● ● ● ● ● ● ● ●                                                                                                    |              |        |    |    |     | Clo             | se   |           |   |
|                                                                                                    | 意果是完         |        | 課名 | Z  | 「刪除 | -               | 托色總表 | چ_ 由      | 1 |
|                                                                                                    | EE0019       | 電路學()  |    |    |     |                 |      |           |   |
|                                                                                                    |              |        |    |    |     |                 |      |           |   |

12.確認「抵免總表」資料無誤後,按下抵免總表(送出審核)鈕。

| 校定通識共同必修 專業必 | 修專業選修外系選修 | 氏免總表 上傳歷年 | 成績單(已上傳) 抵免總表(送出審核) 課程標準查詢 |
|--------------|-----------|-----------|----------------------------|
| 課號           | 本校課名      | 學分        | 確認「抵免總表」資料無誤後,             |
| MD9162       | 消費者行為     | 2         | 按下「抵免總表(送出審核)」。            |

13.抵免資料送出至初審單位,確定後將無法修改資料。

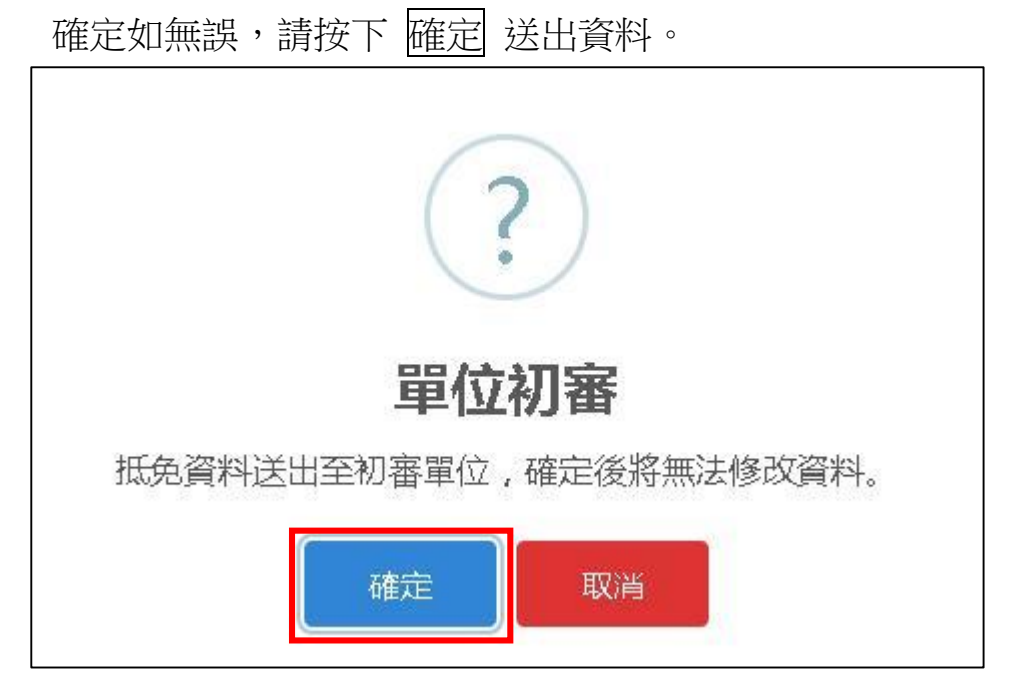